# **GigaDevice Semiconductor Inc.**

# Arm<sup>®</sup> Cortex<sup>®</sup>-M3/4/23/33 32-bit MCU

应用笔记 AN033

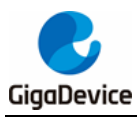

目录

| 目;    | 录         |                 | 2      |
|-------|-----------|-----------------|--------|
| 图     | 索引        |                 | 3      |
| 表     | 索引        |                 | 4      |
| 1     | 简イ        | ት               | 5      |
| <br>2 | ネック<br>开生 | │<br>│<br>於环谙介绍 | 6      |
| ۷.    |           |                 | с<br>С |
| 4     | 2.1.      | 安袋 ubuntu 虚拟机   | 6      |
| 2     | 2.2.      | 安装工具链           | 11     |
| 3.    | 建立        | 立工程1            | 3      |
| 3     | 8.1.      | 建立工程目录          | 13     |
| 3     | 8.2.      | Makefile 文件编写   | 13     |
| 3     | 8.3.      | 编译和测试           | 17     |
| 4.    | 版Z        | 本历史1            | 9      |
|       |           |                 |        |

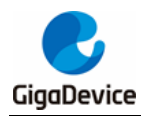

图索引

| 图 2-1. ubuntu 虚拟机安装向导 1    | 6 |
|----------------------------|---|
| 图 2-2. ubuntu 虚拟机安装向导 2    | 7 |
| 图 2-3. ubuntu 虚拟机安装向导 3    | 7 |
| 图 2-4. ubuntu 虚拟机安装向导 4    | 8 |
| 图 2-5. ubuntu 虚拟机安装向导 5    | 8 |
| 图 2-6. ubuntu 虚拟机安装向导 6    | 9 |
| 图 2-7. ubuntu 虚拟机安装向导 71   | 0 |
| 图 2-8. ubuntu 虚拟机启动完成1     | 0 |
| 图 2-9. GCC 工具链所在目录 ······1 | 1 |
| 图 2-10. 配置环境变量             | 1 |
| 图 2-11. 环境变量生效             | 2 |
| 图 2-12. 交叉工具链列表            | 2 |
| 图 3-1. 工程代码目录              | 3 |
| 图 3-2. 图示                  | 4 |
| 图 3-3. 编译流程                | 4 |
| 图 3-4. sub.mak 所在目录1       | 6 |
| 图 3-5. Mak 执行结果······11    | 7 |
| 图 3-6. 顶层 makefile 所在目录11  | 7 |
| 图 3-7. Make clean 执行结果     | 8 |

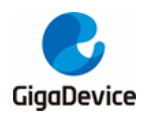

表索引

| 表 3-1. | 顶层 makefile 编写               | 14 |
|--------|------------------------------|----|
| 表 3-2. | 子目录        sub.mak        编写 | 16 |
| 表 4-1. | 版本历史                         | 19 |

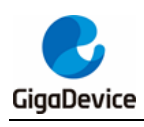

# 1. 简介

我们通常利用windows环境下的集成开发环境来开发单片机程序,例如keil或者IAR。本文介绍 使在linux环境下用多个makefile管理RTOS工程的方法,在RTOS任务中实现一个LED闪烁功能。 该方法可指定模块或文件进行编译。

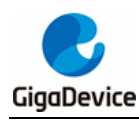

# 2. 开发环境介绍

开发环境准备:

- 硬件平台: GD32F303-Test-V1.1
- 编译环境: ubuntu16.04
- 工具链: gcc-arm-none-eabi, gcc-arm-none-objcopy
- 烧录工具: SEGGR J-FlashVV6.50b

### 2.1. 安装 ubuntu 虚拟机

虚拟机软件下载地址: <u>https://www.vmware.com/cn/products/workstation-pro/workstation-pro-</u>evaluation.html.

双击运行安装包文件,根据安装向导,如<u>图 2-1. ubuntu 虚拟机安装向导 1</u>点击下一步,选择 默认的设置。

### 图 2-1. ubuntu 虚拟机安装向导 1

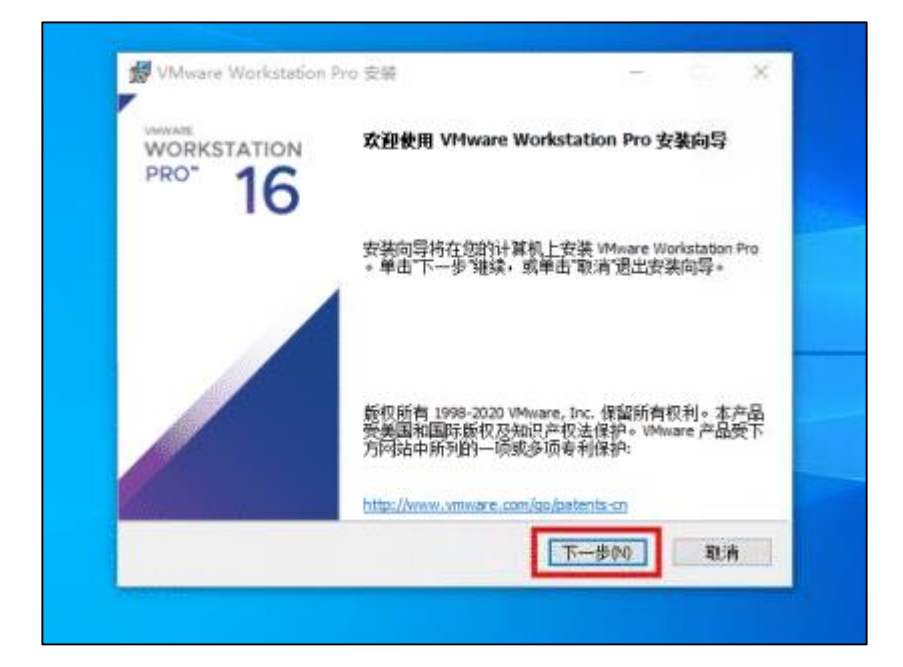

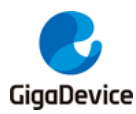

图 2-2. ubuntu 虚拟机安装向导 2

|      |                    |                |        |        | -  |
|------|--------------------|----------------|--------|--------|----|
| 正在安徽 | { VHware Workstati | ion Pro        |        |        |    |
| 安美向导 | 正在安装 VMware Works  | dation Pro- 请稿 | itte+  |        |    |
| 状态   | 正在質制新文件            |                |        |        |    |
| -    |                    |                |        |        |    |
|      |                    |                |        |        |    |
|      |                    |                |        |        |    |
|      |                    |                |        |        |    |
|      |                    | 1-2-1          | 素売りに下一 | \$95 · | 取消 |

点击"完成",完成安装.。

### 图 2-3. ubuntu 虚拟机安装向导 3

| WWware Workstation | Pro 安装 – E X                   |
|--------------------|--------------------------------|
| WORKSTATION        | VHware Workstation Pro 安装向导已完成 |
| 10                 | 单击"完成"按钮通出安装向导。                |
| /                  | 如果要立即输入许可证完明。请按下面的许可证"按<br>招。  |
|                    |                                |
|                    |                                |
|                    | 许可证() 完成(P)                    |

在VMware中安装 ubuntu,下载 ubuntu 镜像文件,下载地址:<u>http://mirrors.aliyun.com/ubuntu-releases/16.04/</u>

Ubuntu 镜像下载完成后,打开虚拟机,点击"文件 --> 新建虚拟机"。

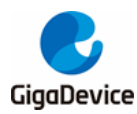

图 2-4. ubuntu 虚拟机安装向导 4

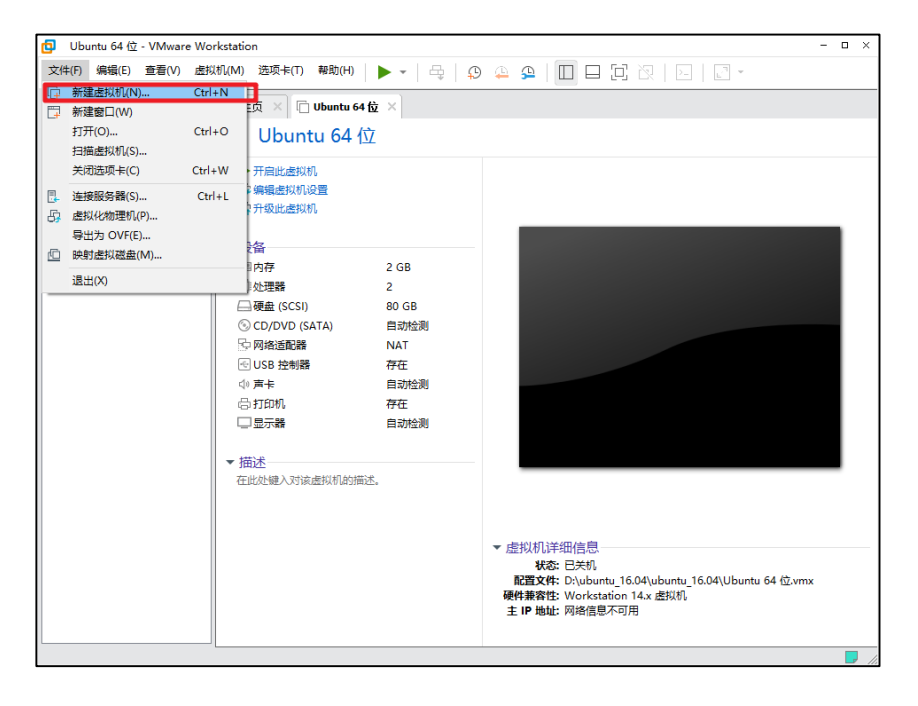

使用默认设置,点击"下一步"。

#### 图 2-5. ubuntu 虚拟机安装向导 5

|                                   | lested and            | - 8                                                                                 |
|-----------------------------------|-----------------------|-------------------------------------------------------------------------------------|
| Ubuntu 64 1 <u>v</u> - VMware Wor | kstation              | - 0                                                                                 |
| 文件(F) 编辑(E) 查看(V) 虚拟              | 机(M) 选项卡(T) 帮助(H) 🕨 🔻 | 4,   9 🐥 9   🔲 🗖 🔁 🛛 🖂   2   🖓 -                                                    |
| 库 ×                               | 佘主页 × □ Ubuntu 64 位 × |                                                                                     |
| ● 住比处键人内容进行搜索 ▼                   | 🗂 Ubuntu 64 🕅         |                                                                                     |
| 🛛 🖵 我的计算机                         |                       |                                                                                     |
| Duntu 64 位                        | 新建虚拟机向导               | ×                                                                                   |
|                                   |                       |                                                                                     |
|                                   | VMWARE                | <b>步</b> 泊赴田英 <b>进</b> 专 <b>的</b> 机台马                                               |
|                                   | WORKSTATION           | 从地饮用制建虚似机间守                                                                         |
|                                   | PRO* 16               |                                                                                     |
|                                   | 10                    | 你必想你用什么来到你到了?                                                                       |
|                                   |                       | 资业主 医迪耳克辛苦的间面:                                                                      |
|                                   |                       | ● 典型(推荐)(T)                                                                         |
|                                   |                       | 通过几个简单的步骤创建 Workstation 16.x<br>虚拟机。                                                |
|                                   |                       |                                                                                     |
|                                   |                       | ○ 自定义(高级)(C)  创建学有 SCSI 控制器参判, 走地磁盘参判                                               |
|                                   |                       | 以及与旧版 VMware 产品兼容性等高级选项                                                             |
|                                   |                       | 出班建环状机。                                                                             |
|                                   |                       |                                                                                     |
|                                   |                       |                                                                                     |
|                                   |                       |                                                                                     |
|                                   | 帮助                    | <上一步(B) 下一步(N) > 取消                                                                 |
|                                   | -                     | ▼ 虚拟机详细信息                                                                           |
|                                   |                       |                                                                                     |
|                                   |                       | nc直义ff: D:\ubuntu_10.04\ubuntu_10.04\Ubuntu 64 位.vmx<br>硬件兼容性: Workstation 14.x 虚拟机 |
|                                   |                       | 主 IP 地址:网络信息不可用                                                                     |
|                                   |                       |                                                                                     |
|                                   |                       |                                                                                     |

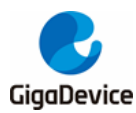

选择之前下载的 ubuntu 镜像文件,继续使用默认设置点击"下一步"。

### 图 2-6. ubuntu 虚拟机安装向导 6

| _                           |                                                         |      |
|-----------------------------|---------------------------------------------------------|------|
| 📴 Ubuntu 64 位 - VMware Worl | kstation – 🗆                                            | ×    |
| 文件(F) 编辑(E) 查看(V) 虚拟        | 机(M) 选项卡(T) 帮助(H)   🕨 🗸   🖧   😳 😩 😩   🛄 🖵 📴 🖄   🖂   📝 👻 |      |
|                             | 協主页 × □ Ubuntu 64 位 ×                                   |      |
|                             | [] Ubuntu 64 位                                          |      |
| □ □ 找的计算机                   |                                                         |      |
|                             |                                                         |      |
|                             | 安装客户机复作系统<br>虚拟机如同物理机,需要操作系统。您将如何安装客户机操作系统?             |      |
|                             | ▼ 安装来源:                                                 |      |
|                             | ○ 安装程序光盘(D):                                            |      |
|                             | 无可用驱动器                                                  |      |
|                             |                                                         |      |
|                             |                                                         |      |
|                             | ● 安装在序元盔映版文件(50)(M):                                    |      |
|                             | → 洗程安祥程序光盘随像继续。                                         |      |
|                             |                                                         |      |
|                             |                                                         |      |
|                             | 创建的虚拟机将包含一个空日硬盘。                                        |      |
|                             |                                                         |      |
|                             | 帮助 < 上一步(B) 下一步(N) > 取消                                 |      |
|                             | ▼ 虚拟机详细信息                                               |      |
|                             | 配置文件: D:\ubuntu_16.04\ubuntu_16.04\Ubuntu 64 位.vmx      |      |
|                             | 硬件兼容性: Workstation 14.x 虚拟机<br>主 IP 地址: 网络信息不可用         |      |
|                             |                                                         |      |
| L                           |                                                         | , // |

开始安装虚拟机系统,点击开始此虚拟机,第一次启动时间较长,选择默认设置直到启动完成 即可。

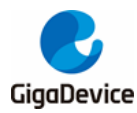

图 2-7. ubuntu 虚拟机安装向导 7

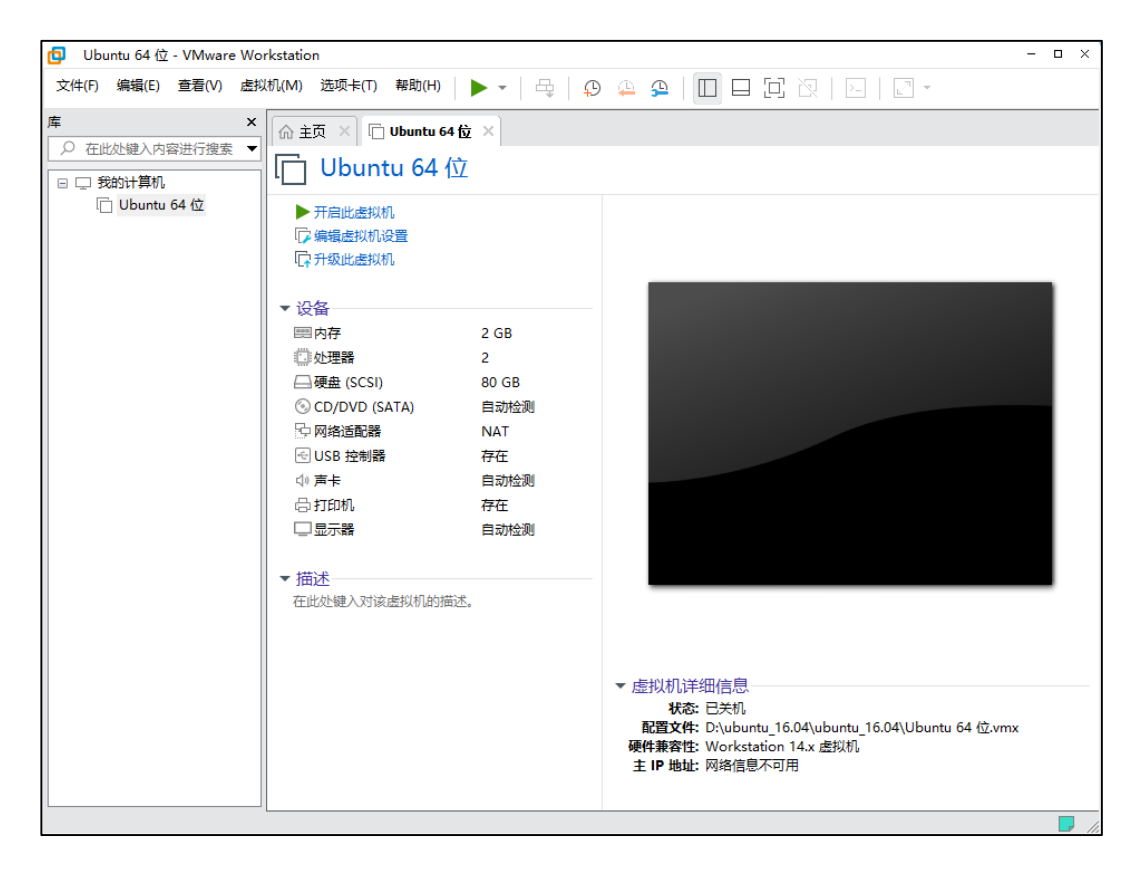

图 2-8. ubuntu 虚拟机启动完成是 ubuntu 虚拟机启动完成后的界面。

### 图 2-8. ubuntu 虚拟机启动完成

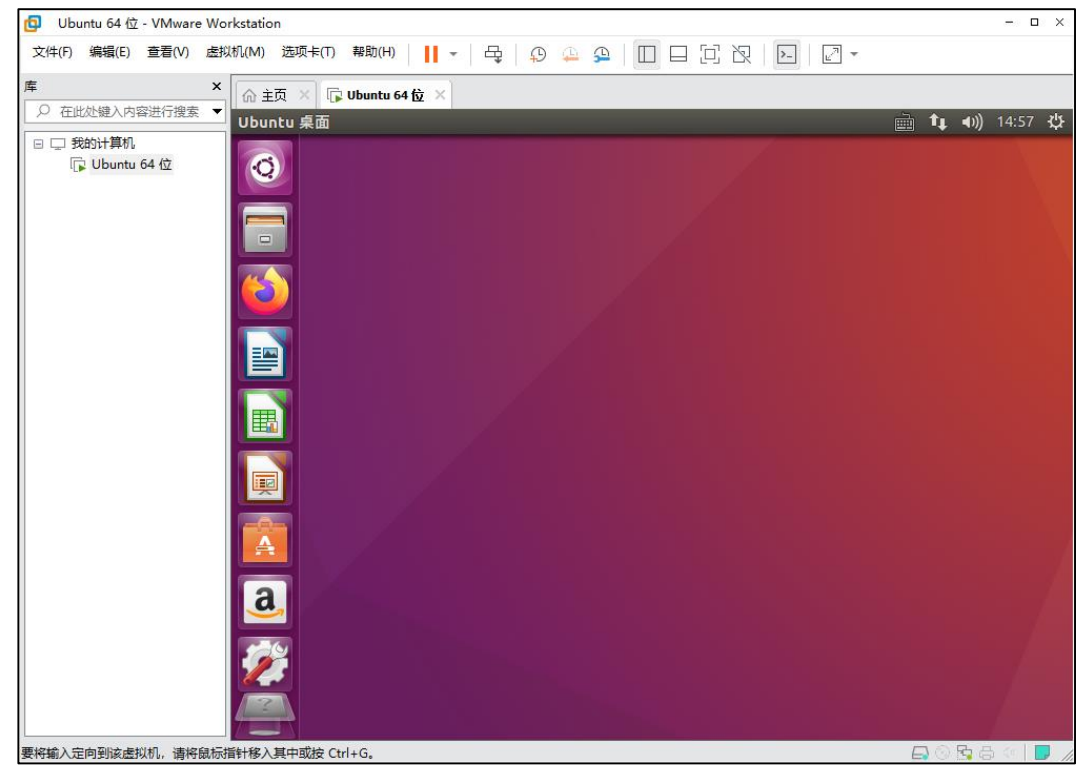

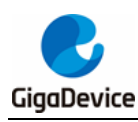

# 2.2. 安装工具链

使用编译好的工具链,下载地址: <u>https://launchpad.net/gcc-arm-embedded/+download</u>

将下载好的工具链放到 ubuntu 的/usr/bin/目录下解压,解压后得到 gcc-arm-none-eabi-4\_9-2015q3/目录。如*图 2-9. GCC 工具链所在目录*。

### 图 2-9. GCC 工具链所在目录

| bowen.y   | /ang@xunshi-v   | /irtual-mac | hine: /usr/ | /bin                |    |      |                                               | 0 <b>I</b> | <b>■</b> ))) | 15:35 | φ.  |
|-----------|-----------------|-------------|-------------|---------------------|----|------|-----------------------------------------------|------------|--------------|-------|-----|
|           | -rwxr-xr-x      | 1 root      | root        | 18808 5月            | 14 | 2018 | free*                                         |            |              |       |     |
| 6         | -rwxr-xr-x      | 1 root      | root        | 3680 10月            | 20 | 2020 | freetype-config*                              |            |              |       |     |
| <b>N</b>  | lrwxrwxrwx      | 1 root      | root        | 22 9月               | 18 | 2019 | <pre>from -&gt; /etc/alternatives/from*</pre> |            |              |       |     |
|           | -rwxr-xr-x      | 1 root      | root        | 10384 1月            | 31 | 2016 | fstopgm*                                      |            |              |       |     |
|           | lrwxrwxrwx      | 1 root      | root        | 21 9月               | 18 | 2019 | <pre>ftp -&gt; /etc/alternatives/ftp*</pre>   |            |              |       |     |
|           | -rwxr-xr-x      | 1 root      | root        | 22864 11月           | 20 | 2015 | funzip*                                       |            |              |       |     |
|           | -rwxr-xr-x      | 1 root      | root        | 14328 1月            | 18 | 2018 | fwupdate*                                     |            |              |       |     |
|           | -rwxr-xr-x      | 1 root      | root        | 47096 6月            | 10 | 2020 | fwupdmgr*                                     |            |              |       |     |
|           | lrwxrwxrwx      | 1 root      | root        | 5 9月                | 18 | 2019 | g++ -> g++-5*                                 |            |              |       |     |
|           | -rwxr-xr-x      | 1 root      | root        | 13560 1月            | 31 | 2016 | g3topbm*                                      |            |              |       |     |
|           | -rwxr-xr-x      | 1 root      | root        | 919832 10月          |    | 2019 | g++-5*                                        |            |              |       |     |
|           | -rwxr-xr-x      | 1 root      | root        | 10232 8月            | 24 | 2020 | gamma4scanimage*                              |            |              |       |     |
|           | -rwxr-xr-x      | 1 root      | root        | 19008 3月            | 24 | 2020 | gapplication*                                 |            |              |       |     |
|           | - FWXF - XF - X | 1 root      | root        | 232160 3月_          | 31 | 2020 | gatttool*                                     |            |              |       |     |
|           | -rwxr-xr-x      | 1 root      | root        | 10696 10月           | 5  | 2016 | gcalccmd*                                     |            |              |       |     |
| <b>HE</b> | lrwxrwxrwx      | 1 root      | root        | 5 9月_               | 18 | 2019 | gcc -> gcc-5*                                 |            |              |       |     |
| <b>—</b>  | - FWXF - XF - X | 1 root      | root        | 915736 1 <u>0</u> 月 | 5  | 2019 | gcc-5*                                        |            |              |       |     |
|           | lrwxrwxrwx      | 1 root      | root        | 8 9月_               | 18 | 2019 | gcc-ar -> gcc-ar-5*                           |            |              |       |     |
|           | -rwxr-xr-x      | 1 root      | root        | 31136 10月           | 5  | 2019 | acc-ar-5*                                     |            |              |       |     |
|           | drwxr-xr-x      | 6 root      | root        | 4096 9月             | 18 | 2019 | gcc-arm-none-eabi-4_9-2015q3/                 |            |              |       |     |
|           | LLMXLMXLMX      | 1 ΓΟΟΤ      | ΓΟΟΤ        | тк я                | 18 | 2019 | gcc-nm -> gcc-nm-5*                           |            |              |       |     |
|           | -rwxr-xr-x      | 1 root      | root        | 31136 10月           | 5  | 2019 | gcc-nm-5*                                     |            |              |       |     |
| <b>A</b>  | lrwxrwxrwx      | 1 root      | root        | 12 9月               | 18 | 2019 | gcc-ranlib -> gcc-ranlib-5*                   |            |              |       |     |
|           | -rwxr-xr-x      | 1 root      | root        | 31136 10月           | _5 | 2019 | gcc-ranlib-5*                                 |            |              |       |     |
|           | -rwxr-xr-x      | 1 root      | root        | 56648 11月           | 27 | 2015 | gconf-merge-tree*                             |            |              |       |     |
|           | LLWXLMXLMX      | 1 root      | root        | 11 9月               | 18 | 2019 | gconftool -> gconftool-2*                     |            |              |       |     |
|           | -rwxr-xr-x      | 1 root      | root        | 60672 11月           | 27 | 2015 | gconftool-2*                                  |            |              |       |     |
|           | -rwxr-xr-x      | 1 root      | root        | 2945 6月             | 10 | 2017 | gcore*                                        |            |              |       |     |
| 500       | LLMXLMXLMX      | 1 root      | root        | 0 9H                | 18 | 2019 | gcov -> gcov-5*                               |            |              |       | - 1 |
|           | -rwxr-xr-x      | 1 FOOT      | root        | 4/4968 10月          | 5  | 2019 | gcov-5*                                       |            |              |       |     |
|           | LEMXEMXEMX      | 1 FOOT      | FOOT        | 11 9月               | 18 | 2019 | gcov-tool -> gcov-tool-5*                     |            |              |       |     |
|           | -FWXF-XF-X      | I FOOL      | FOOL        | 462640 10月          | 22 | 2019 | gcov-tool-s^                                  |            |              |       |     |
| > >       | 终端              | I FOOT      | root        | 10072 10月           | 23 | 2015 | gcr-viewer*                                   |            |              |       |     |
|           | -~              | L FOOT      | FOOT        | 0540408 0月          | 10 | 2017 |                                               |            |              |       |     |
|           | -FWXF-XF-X      | 1 FOOL      | FOOL        | 1995 0月             | 10 | 2017 | god-add-index^                                |            |              |       |     |
|           | -TWXT-XT-X      | 1 5001      | root        | 418330 0月           | 10 | 2017 | gabserver*                                    |            |              |       |     |
|           |                 | 1 5001      | root        | 120 0月              | 10 | 2017 | adbuct.                                       |            |              |       |     |
|           |                 | 1 500       | root        | 33708 3/J           | 16 | 2020 | adialoa*                                      |            |              |       |     |
|           |                 | 1 5001      | root        | 9228 2H             | 10 | 2010 | gutatog"                                      |            |              |       |     |
|           | -1 WXL-XL-X     | 1 1001      | 1001        | 10336 3月            | 4  | 2010 | geutt"                                        |            |              |       |     |

接下来配置 linux 系统环境变量,在/etc/profile 文件最后一行指定 GCC 工具链目录。

### 图 2-10. 配置环境变量

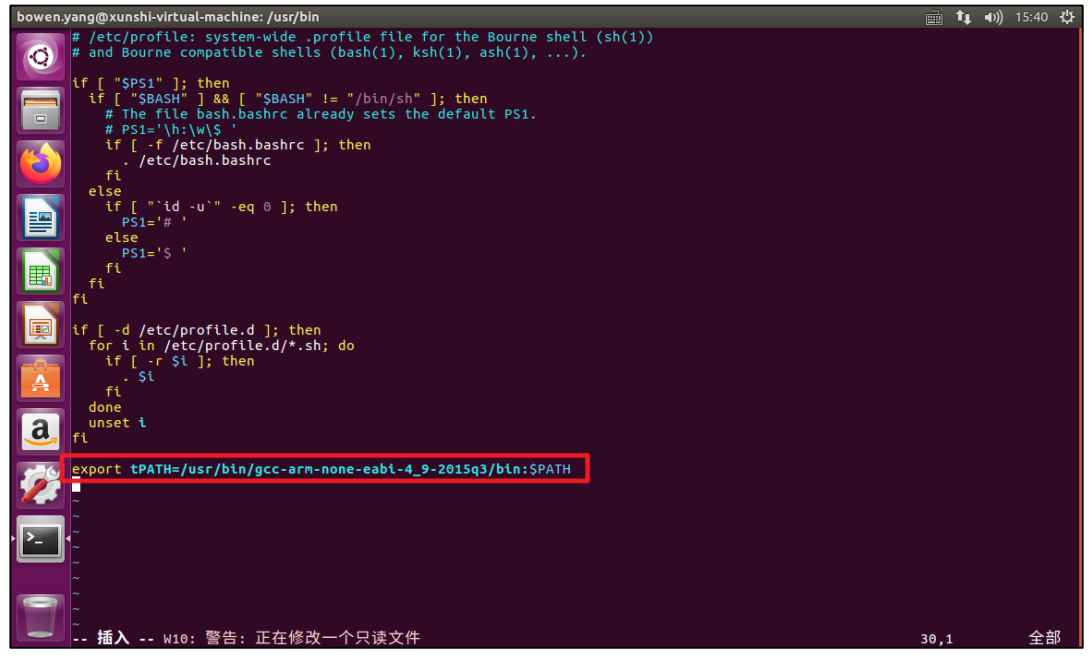

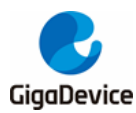

添加完成后执行命令: source /etc/profile 使环境变量生效,不用重启虚拟机。

### 图 2-11. 环境变量生效

bowen.yang@xunshi-virtual-machine:/usr/bin\$ bowen.yang@xunshi-virtual-machine:/usr/bin\$ bowen.yang@xunshi-virtual-machine:/usr/bin\$ bowen.yang@xunshi-virtual-machine:/usr/bin\$ bowen.yang@xunshi-virtual-machine:/usr/bin\$ source /etc/profile

完成后再任意目录下输入命令 arm 加 tab 键,如果系统自动弹出工具链则列表代表安装成功,如 图 2-12. 交叉工具链列表,弹出的工具链列表中有我们需要的 arm-none-eabi-gcc 和 arm-none-eabi-objcop。

图 2-12. 交叉工具链列表

| bowen.yang@xunshi-virtual | -machine:/usr/bin\$ arm  |                       |                       |
|---------------------------|--------------------------|-----------------------|-----------------------|
| arm2hpdl                  | arm-none-eabi-elfedit    | arm-none-eabi-gcov    | arm-none-eabi-ranlib  |
| arm-none-eabi-addr2line   | arm-none-eabi-g++        | arm-none-eabi-gprof   | arm-none-eabi-readelf |
| arm-none-eabi-ar          | arm-none-eabi-gcc        | arm-none-eabi-ld      | arm-none-eabi-size    |
| arm-none-eabi-as          | arm-none-eabi-gcc-4.9.3  | arm-none-eabi-ld.bfd  | arm-none-eabi-strings |
| arm-none-eabi-c++         | arm-none-eabi-gcc-ar     | arm-none-eabi-nm      | arm-none-eabi-strip   |
| arm-none-eabi-c++filt     | arm-none-eabi-gcc-nm     | arm-none-eabi-objcopy |                       |
| arm-none-eabi-cpp         | arm-none-eabi-gcc-ranlib | arm-none-eabi-objdump |                       |
| bowen.yang@xunshi-virtual | -machine:/usr/binS       |                       |                       |

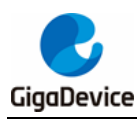

# **3.** 建立工程

## 3.1. 建立工程目录

将所需要编译的 RTOS 工程代码放到 D:\share\RTX\ubuntu,如图图 83-1. 工程代码目录。

### 图 3-1. 工程代码目录

| Data | a(D:) > share > RTX | > ubuntu        |     |      |
|------|---------------------|-----------------|-----|------|
| ^    |                     | 修改日期            | 类型  | 大小   |
|      | APP                 | 2021/8/12 20:50 | 文件夹 |      |
|      | CMSIS               | 2021/8/14 14:50 | 文件夹 |      |
|      | Core                | 2021/8/16 12:43 | 文件夹 |      |
|      | Device              | 2021/8/12 20:50 | 文件夹 |      |
|      | SourceGroup         | 2021/8/16 12:50 | 文件夹 |      |
|      | Stdlib              | 2021/8/13 15:34 | 文件夹 |      |
|      | 📄 makefile          | 2021/8/20 15:52 | 文件  | 5 KB |

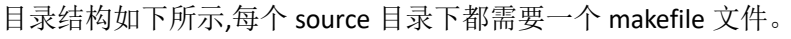

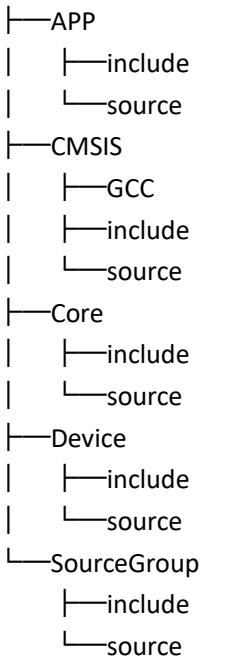

# 3.2. Makefile 文件编写

使用顶层 makefile 管理各子目录下的 makefile,如图图 83-2.图示

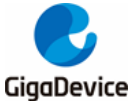

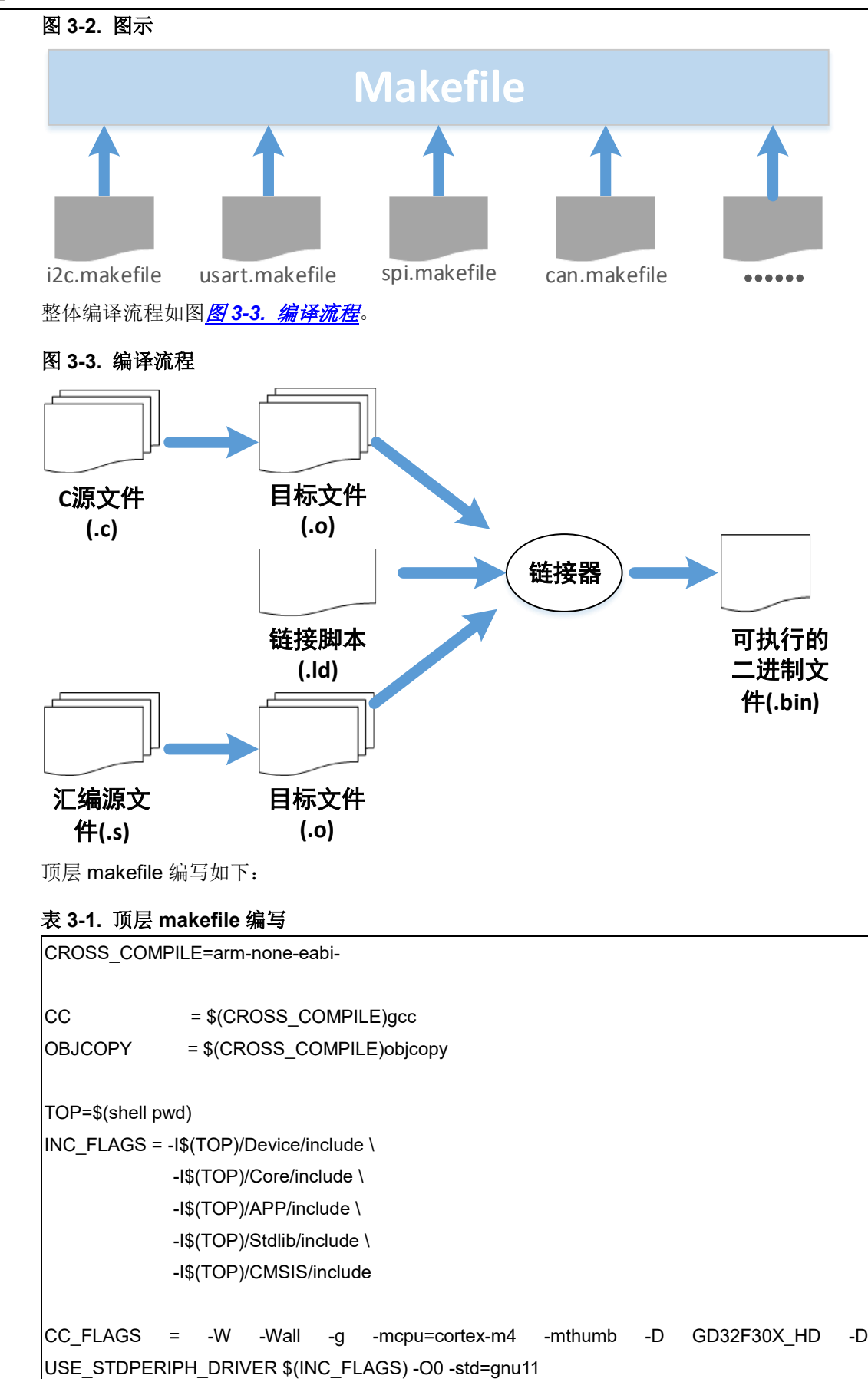

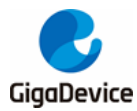

CC\_ASM\_FLAGS = -mthumb -mcpu=cortex-m4 -g -Wa,--warn CC LD FLAGS += -mthumb -mcpu=cortex-m4 CC\_LD\_FLAGS += -WI,--start-group -lc -lm -WI,--end-group -specs=nosys.specs -static -WI,-cref,u,Reset\_Handler-WI,-Map=RTX\_Project.map-WI,--gc-sections-WI,-defsym=malloc\_getpagesize\_P=0x80 LD PATH = -TDevice/source/gd32f30x flash.ld #用于指示该模块是否参与编译 SUPPORT\_IIC = yes SUPPORT\_SPI = yes SUPPORT CAN = yes SUPPORT KEY = no #指定需要编译的源文件 include APP/source/sub.mak include CMSIS/source/sub.mak include Device/source/sub.mak include SourceGroup/source/sub.mak TARGET = RTX\_Project .PHONY: clean all #替换为.o C OBJ = (C SRC: ... c= ... o)ASM\_OBJ = \$(ASM\_SRC:%.s=%.o) all:\$(C\_OBJ) \$(ASM\_OBJ) \$(CC) \$(C\_OBJ) \$(ASM\_OBJ) \$(LD\_PATH) -o \$(TARGET).elf \$(CC\_LD\_FLAGS) \$(OBJCOPY) \$(TARGET).elf \$(TARGET).bin -Obinary %.o:%.c \$(CC) -c \$(CC\_FLAGS) -o \$@ \$< %.o:%.s \$(CC) -c \$(CC\_ASM\_FLAGS) -o \$@ \$< clean: rm -rf \*.o \$(C\_OBJ) \$(ASM\_OBJ) \$(TARGET) \*.bin \*.map \*.elf

分别在 APP、CMSIS、Core、Device、SourceGroup 目录下建立 sub.mak 文件,所有目录下的 sub.mak 文件编写方式都一样,这里介绍 CMSIS/source 目录下的下的 sub.mak。

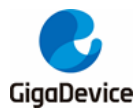

### 图 3-4. sub.mak 所在目录

| 名称                                              | 修改日期            | 类型     | 大小    |
|-------------------------------------------------|-----------------|--------|-------|
| 🥘 os_systick.c                                  | 2021/8/13 20:42 | C 文件   | 4 KB  |
| RTX_Config.c                                    | 2019/3/18 12:00 | C 文件   | 2 KB  |
| <pre>////////////////////////////////////</pre> | 2019/3/18 15:50 | C 文件   | 3 KB  |
| <pre>/// rtx_evflags.c</pre>                    | 2019/3/18 15:50 | C 文件   | 18 KB |
| <pre>/// rtx_evr.c</pre>                        | 2019/3/18 15:50 | C 文件   | 79 KB |
| 🥘 rtx_kernel.c                                  | 2021/8/13 20:44 | C 文件   | 20 KB |
| //////////////////////////////////////          | 2019/3/18 15:50 | C 文件   | 26 KB |
| <pre>/// rtx_memory.c</pre>                     | 2021/8/13 20:46 | C 文件   | 7 KB  |
| <pre>/// rtx_mempool.c</pre>                    | 2019/3/18 11:59 | C 文件   | 23 KB |
| <pre>/// rtx_msgqueue.c</pre>                   | 2019/3/18 15:50 | C 文件   | 32 KB |
| <pre>/// rtx_mutex.c</pre>                      | 2019/3/18 15:50 | C 文件   | 17 KB |
| <pre>/// rtx_semaphore.c</pre>                  | 2019/3/18 11:59 | C 文件   | 16 KB |
| <pre>/// rtx_system.c</pre>                     | 2019/3/18 15:50 | C 文件   | 6 KB  |
| <pre>/// rtx_thread.c</pre>                     | 2021/8/13 20:47 | C 文件   | 58 KB |
| <pre>/// rtx_timer.c</pre>                      | 2021/8/13 20:48 | C 文件   | 13 KB |
| sub.mak                                         | 2021/8/19 17:46 | MAK 文件 | 1 KB  |

在 sub.mak 文件中指定本目录中需要编译的文件, makefile 编写如下:

### 表 3-2. 子目录 sub.mak 编写

| CMSIS_PATH = CMSIS/source                |  |  |  |  |  |
|------------------------------------------|--|--|--|--|--|
| C_SRC += \$(CMSIS_PATH)/os_systick.c \   |  |  |  |  |  |
| \$(CMSIS_PATH)/RTX_Config.c \            |  |  |  |  |  |
| \$(CMSIS_PATH)/rtx_delay.c \             |  |  |  |  |  |
| \$(CMSIS_PATH)/rtx_evflags.c\            |  |  |  |  |  |
| \$(CMSIS_PATH)/rtx_evr.c \               |  |  |  |  |  |
| \$(CMSIS_PATH)/rtx_kernel.c \            |  |  |  |  |  |
| \$(CMSIS_PATH)/rtx_lib.c \               |  |  |  |  |  |
| \$(CMSIS_PATH)/rtx_memory.c \            |  |  |  |  |  |
| \$(CMSIS_PATH)/rtx_mempool.c \           |  |  |  |  |  |
| \$(CMSIS_PATH)/rtx_msgqueue.c \          |  |  |  |  |  |
| \$(CMSIS_PATH)/rtx_mutex.c \             |  |  |  |  |  |
| \$(CMSIS_PATH)/rtx_semaphore.c \         |  |  |  |  |  |
| \$(CMSIS_PATH)/rtx_system.c \            |  |  |  |  |  |
| \$(CMSIS_PATH)/rtx_thread.c \            |  |  |  |  |  |
| \$(CMSIS_PATH)/rtx_timer.c               |  |  |  |  |  |
|                                          |  |  |  |  |  |
| ifeq (\$(SUPPORT_KEY), yes)              |  |  |  |  |  |
| C_SRC += \$(AUDIO_PATH)/rtx_keymanager.c |  |  |  |  |  |
| endif                                    |  |  |  |  |  |
|                                          |  |  |  |  |  |

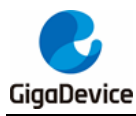

ASM\_SRC += \$(CMSIS\_PATH)/../GCC/irq\_cm3.s

### 3.3. 编译和测试

在顶层 makefile 所在目录执行命令: make

### 图 3-5. Mak 执行结果

| <pre>-o Device/source/system_gd32f30x.o Device/source/system_gd32f30x.c<br/>In file included from /mnt/hgfs/share-2/RTX/ubuntu/Core/include/core_cm4.h:188:0,</pre>                                                                                                    |
|----------------------------------------------------------------------------------------------------|
| //mt/hgfs/share-2/RTX/ubuntu/Core/include/core_cmFunc.h:592:78: warning: unused parameter 'fpscr' [-Wunused-paramet<br>er]<br>attribute( ( always_inline ) )STATIC_INLINE voidset_FPSCR(uint32_t fpscr)                                                                                                    |
| 编译.o目标文件<br>arm-none-eabi-gcc -c-W-Wall -g-mcpu=cortex-m4-mthumb-D_GD32F30X_HD-D_USE_STDPERIPH_DRIVER -I/mnt/h<br>gfs/share-2/RTX/ubuntu/Device/include -I/mnt/hgfs/share-2/RTX/ubuntu/Core/include -I/mnt/hgfs/share-2/RTX/ubuntu/AP<br>P/include -I/mnt/hgfs/share-2/RTX/ubuntu/Stdlib/include -I/mnt/hgfs/share-2/RTX/ubuntu/CMSIS/include -00 -std=gnu11<br>-o SourceGroup/source/main.o SourceGroup/source/main.c                                                                                                    |
| In file included from /mnt/hgfs/share-2/RTX/ubuntu/Core/include/core_cn4.h:188:0,<br>from /mnt/hgfs/share-2/RTX/ubuntu/Device/include/gd32f30x.h:258,<br>from SourceGroup/source/main.c:6:                                                                                                    |
| <pre>/mnt/hgfs/share-2/RTX/ubuntu/Core/include/core_cmFunc.h: In function 'set_FPSCR':<br/>/mnt/hgfs/share-2/RTX/ubuntu/Core/include/core_cmFunc.h:592:78: warning: unused parameter 'fpscr' [-Wunused-paramet<br/>er]</pre>                                                                                                    |
|                                                                                                    |
| SourceGroup/source/main.c: In function app_main :<br>SourceGroup/source/main.c:17:22: warning: unused parameter 'argument' [-Wunused-parameter]<br>void app_main (void *argument) {<br>^                                                                                                    |
| arm-none-eabi-gcc -c -mthumb -mcpu=cortex-m4 -g -Wa,warn -o CMSIS/source//GCC/irq_cm3.o CMSIS/sourc<br>e//GCC/irq_cm3.s                                                                                                    |
| arm-none-eabi-gcc -c -mthumb -mcpu=cortex-m4 -g -Wa,warn -o Device/source/startup_gd32f30x_hd.o Devic<br>e/source/startup_gd32f30x_hd.s<br>格式转换为bin文件                                                                                                    |
| arm-none-eabi-gcc APP/source/gd32f307c_eval.o CMSIS/source/os_systick.o CMSIS/source/RTX_Config.o CMSIS/<br>source/rtx_delay.o CMSIS/source/rtx_evflags.o CMSIS/source/rtx_evr.o CMSIS/source/rtx_kernel.o CMSIS/source/rtx_lib<br>.o CMSIS/source/rtx_memory.o CMSIS/source/rtx_mempool.o CMSIS/source/rtx_msgqueue.o CMSIS/source/rtx_lib<br>source/rtx_semaphore.o CMSIS/source/rtx_system.o CMSIS/source/rtx_thread.o CMSIS/source/rtx_ther.o Device/source/g<br>d32f30x_eval.o Device/source/gd32f30x_gpio.o Device/source/startup_gd32f30x_hd.o -TDevice/source/gd32f30x_f30x_f30x_f30x_f30x_f30x_f30x_f30x_ |

编译成功之后在 makefile 同级目录下会产生编译出的.bin 文件,.elf 文件和.map 文件。

### 图 3-6. 顶层 makefile 所在目录

| ta (D:) > share > RTX > ubuntu > |                 |        |        |   |  |
|----------------------------------|-----------------|--------|--------|---|--|
| ~<br>名称                          | 修改日期            | 类型     | 大小     |   |  |
| APP                              | 2021/8/12 20:50 | 文件夹    |        |   |  |
| CMSIS                            | 2021/8/14 14:50 | 文件夹    |        |   |  |
| Core                             | 2021/8/16 12:43 | 文件夹    |        |   |  |
| Device                           | 2021/8/12 20:50 | 文件夹    |        |   |  |
| SourceGroup                      | 2021/8/16 12:50 | 文件夹    |        |   |  |
| 🗋 makefile                       | 2021/8/20 16:55 | 文件     | 5 KB   | _ |  |
| RTX_Project.bin                  | 2021/8/20 18:40 | BIN 文件 | 42 KB  |   |  |
| RTX_Project.elf                  | 2021/8/20 18:40 | ELF 文件 | 330 KB | _ |  |
| RTX_Project.map                  | 2021/8/20 18:40 | MAP 文件 | 216 KB |   |  |

在 makefile 目录下执行命令: make clean

会发现之前执行 make 命令生成的.bin 文件,.elf 文件和.map 文件都已被删除。

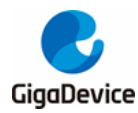

### 图 3-7. Make clean 执行结果

root@xunshi-virtual-machine:/mnt/hgfs/share-2/RTX/ubuntu# make clean
rm -rf \*.o APP/source/gd32f307c\_eval.o CMSIS/source/os\_systick.o CMSIS/source/RTX\_Config.o CMSIS/source/rtx\_delay.o
CMSIS/source/rtx\_evflags.o CMSIS/source/rtx\_evr.o CMSIS/source/rtx\_kernel.o CMSIS/source/rtx\_lib.o CMSIS/source/rtx\_
x\_memory.o CMSIS/source/rtx\_mempool.o CMSIS/source/rtx\_msqqueue.o CMSIS/source/rtx\_tib.o CMSIS/source/rtx
works.o CMSIS/source/rtx\_tmempool.o CMSIS/source/rtx\_ternel.o Device/source/gd32f30x\_eval.o Dev
ice/source/gd32f30x\_o Surce/rtx\_thread\_o CMSIS/source/rtx\_timer.o Device/source/gd32f30x\_eval.o Dev
ice/source/gd32f30x.o Source/source/system\_gd32f30x.o Source/romain.o
CMSIS/source/...,CGCC/irq\_cm3.o Device/source/startup\_gd32f30x\_hd.o RTX\_Project \*.bin \*.map \*.elf
root@xunshi-virtual-machine:/mnt/hgfs/share-2/RTX/ubuntu#

最后为了验证编译出来的固件是否可以正常运行,使用 SEGGR J-Flash 将编译出的.bin 文件 烧写进 MCU 进行测试。观察 LED 灯可正常运行。

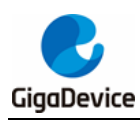

4. 版本历史

### 表 4-1. 版本历史

| 版本号. | 说明   | 日期         |  |
|------|------|------------|--|
| 1.0  | 首次发布 | 2021年8月26日 |  |

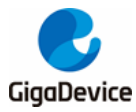

### **Important Notice**

This document is the property of GigaDevice Semiconductor Inc. and its subsidiaries (the "Company"). This document, including any product of the Company described in this document (the "Product"), is owned by the Company under the intellectual property laws and treaties of the People's Republic of China and other jurisdictions worldwide. The Company reserves all rights under such laws and treaties and does not grant any license under its patents, copyrights, trademarks, or other intellectual property rights. The names and brands of third party referred thereto (if any) are the property of their respective owner and referred to for identification purposes only.

The Company makes no warranty of any kind, express or implied, with regard to this document or any Product, including, but not limited to, the implied warranties of merchantability and fitness for a particular purpose. The Company does not assume any liability arising out of the application or use of any Product described in this document. Any information provided in this document is provided only for reference purposes. It is the responsibility of the user of this document to properly design, program, and test the functionality and safety of any application made of this information and any resulting product. Except for customized products which has been expressly identified in the applicable agreement, the Products are designed, developed, and/or manufactured for ordinary business, industrial, personal, and/or household applications only. The Products are not designed, intended, or authorized for use as components in systems designed or intended for the operation of weapons, weapons systems, nuclear installations, atomic energy control instruments, combustion control instruments, airplane or spaceship instruments, transportation instruments, traffic signal instruments, life-support devices or systems, other medical devices or systems (including resuscitation equipment and surgical implants), pollution control or hazardous substances management, or other uses where the failure of the device or Product could cause personal injury, death, property or environmental damage ("Unintended Uses"). Customers shall take any and all actions to ensure using and selling the Products in accordance with the applicable laws and regulations. The Company is not liable, in whole or in part, and customers shall and hereby do release the Company as well as it's suppliers and/or distributors from any claim, damage, or other liability arising from or related to all Unintended Uses of the Products. Customers shall indemnify and hold the Company as well as it's suppliers and/or distributors harmless from and against all claims, costs, damages, and other liabilities, including claims for personal injury or death, arising from or related to any Unintended Uses of the Products.

Information in this document is provided solely in connection with the Products. The Company reserves the right to make changes, corrections, modifications or improvements to this document and Products and services described herein at any time, without notice.

© 2021 GigaDevice - All rights reserved